附件2

## 电子签到和投票操作说明

一、登录"腾讯会议"系统(手机版或电脑版,以手机版为例)二、签到

1. 看到邀请您签到提示时,点击"加入"

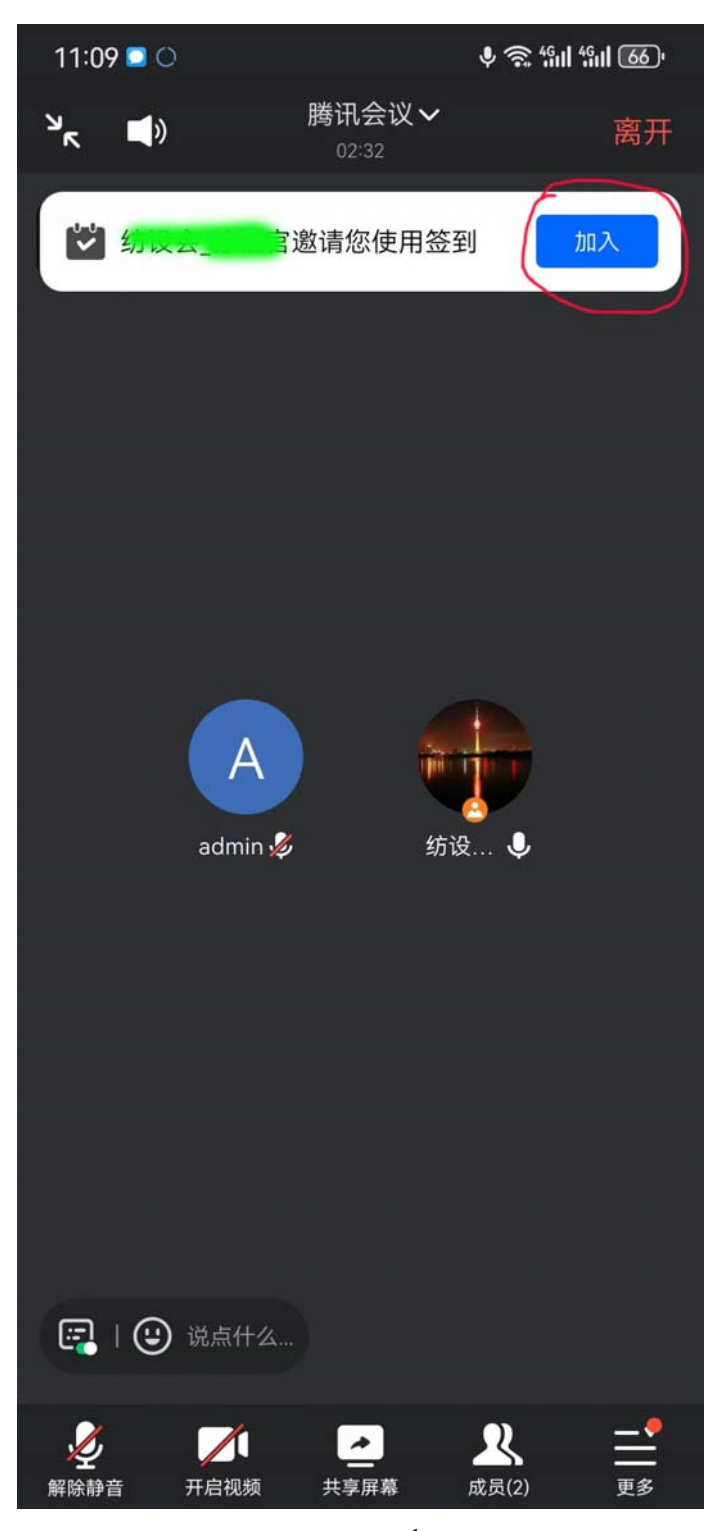

2. 未看到邀请您签到提示时,在屏幕右下方点击"更多"→选"签到"

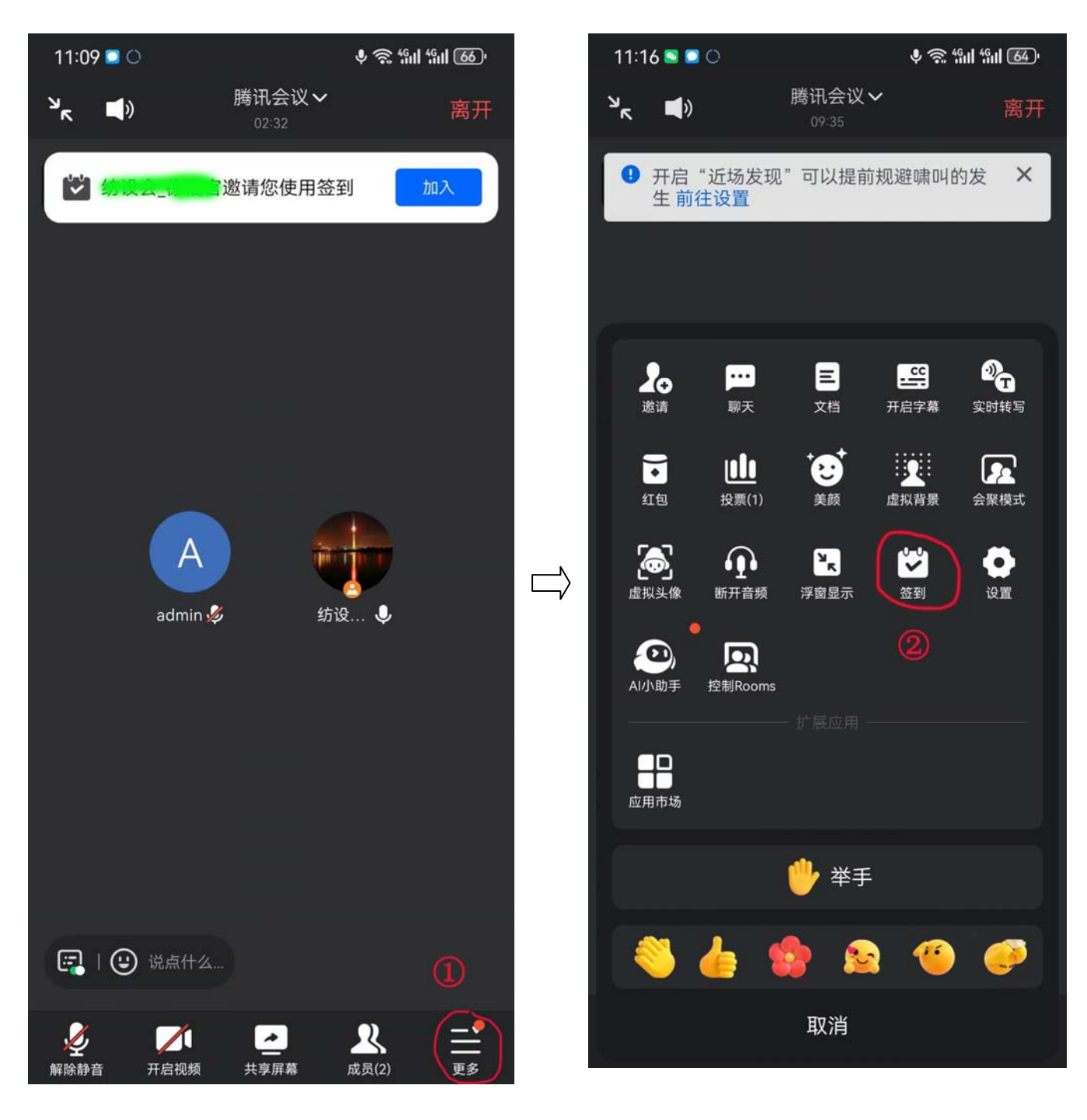

3. 看到签到进行中画面时,选"点击签到",即完成签到。

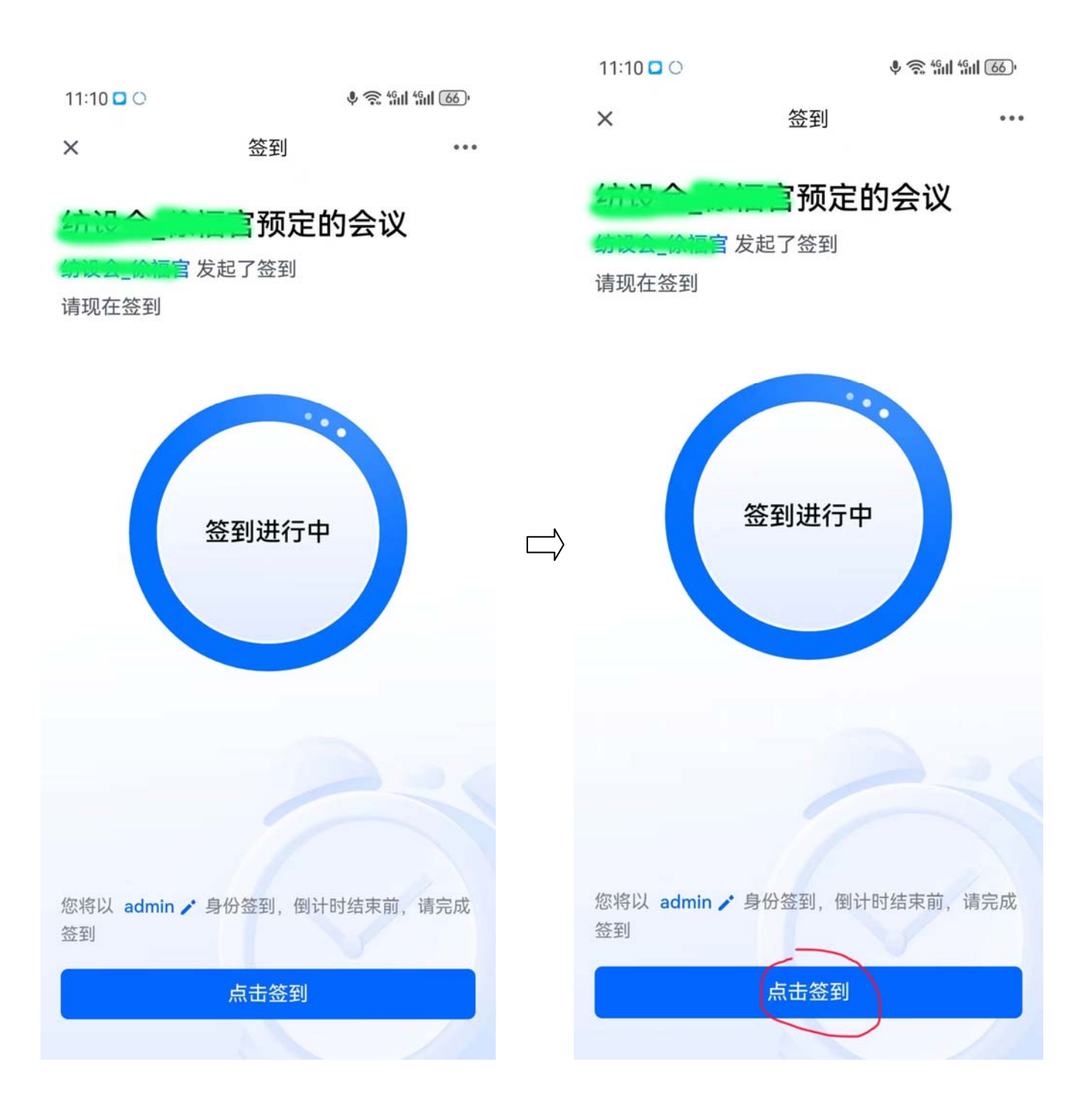

三、投票

1. 在屏幕右下方点击"更多"→选"投票"

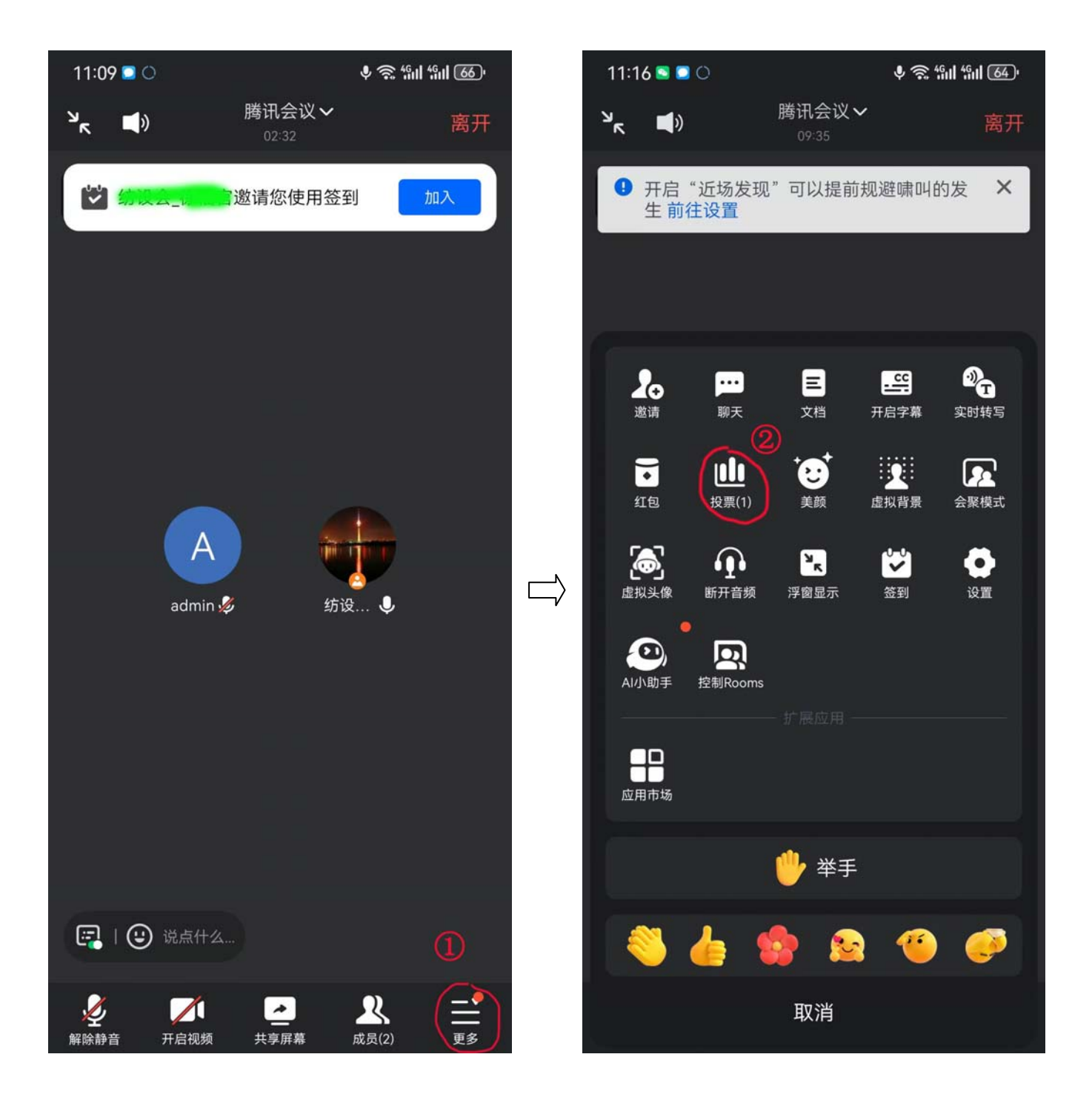

2. 点开"进行中",在多个项目中点选一项后,点"提交",完成投票。

| 11:16 🖸 🖸 🔿         | 投票 | \$ \$ 4611 4611 664) <sup>.</sup> | 11:17 🖸 🖸 🔿                                                         | 投票             | ♥ 奈 ╬ш ╬ш <u>64</u> ) <sup>,</sup> |
|---------------------|----|-----------------------------------|---------------------------------------------------------------------|----------------|------------------------------------|
| 您有以下投票可参与<br>1 记名投票 |    | 3<br>•进行中                         | ⅠⅠ 1 记名投票<br>是否提议召开临时会<br>非匿名·进行中                                   | 员大会            |                                    |
| 未参与                 |    |                                   | <br>01 问题1 [多选] <ul> <li>提议召开</li> <li>不提议召开</li> <li>弃权</li> </ul> | ④<br>点选        | )<br>一项                            |
|                     |    |                                   |                                                                     |                |                                    |
|                     |    |                                   |                                                                     | <b>⑤</b><br>提交 |                                    |

## 四、对于"出腾讯会议"电脑版

从电脑屏幕右下角的"应用"进入签到和投票界面

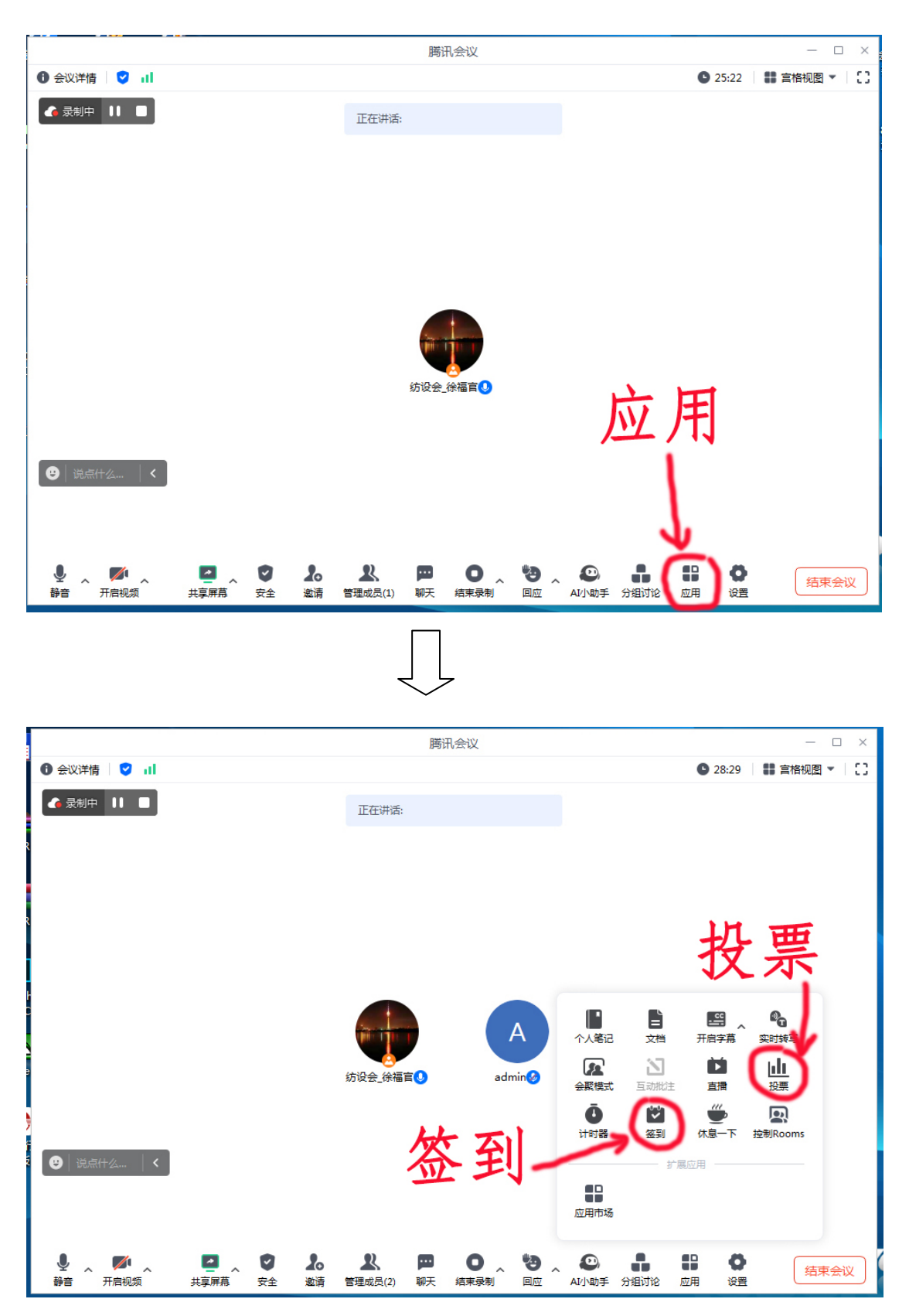